# 原住民族教育師資之原住民族 文化及多元文化教育課程

## 線上課程操作手冊

指導單位:教育部、原住民族委員會 執行單位:國立臺中教育大學 教師教育研究中心

#### 進入教師e學院 (網址: <u>https://ups.moe.edu.tw/</u>)

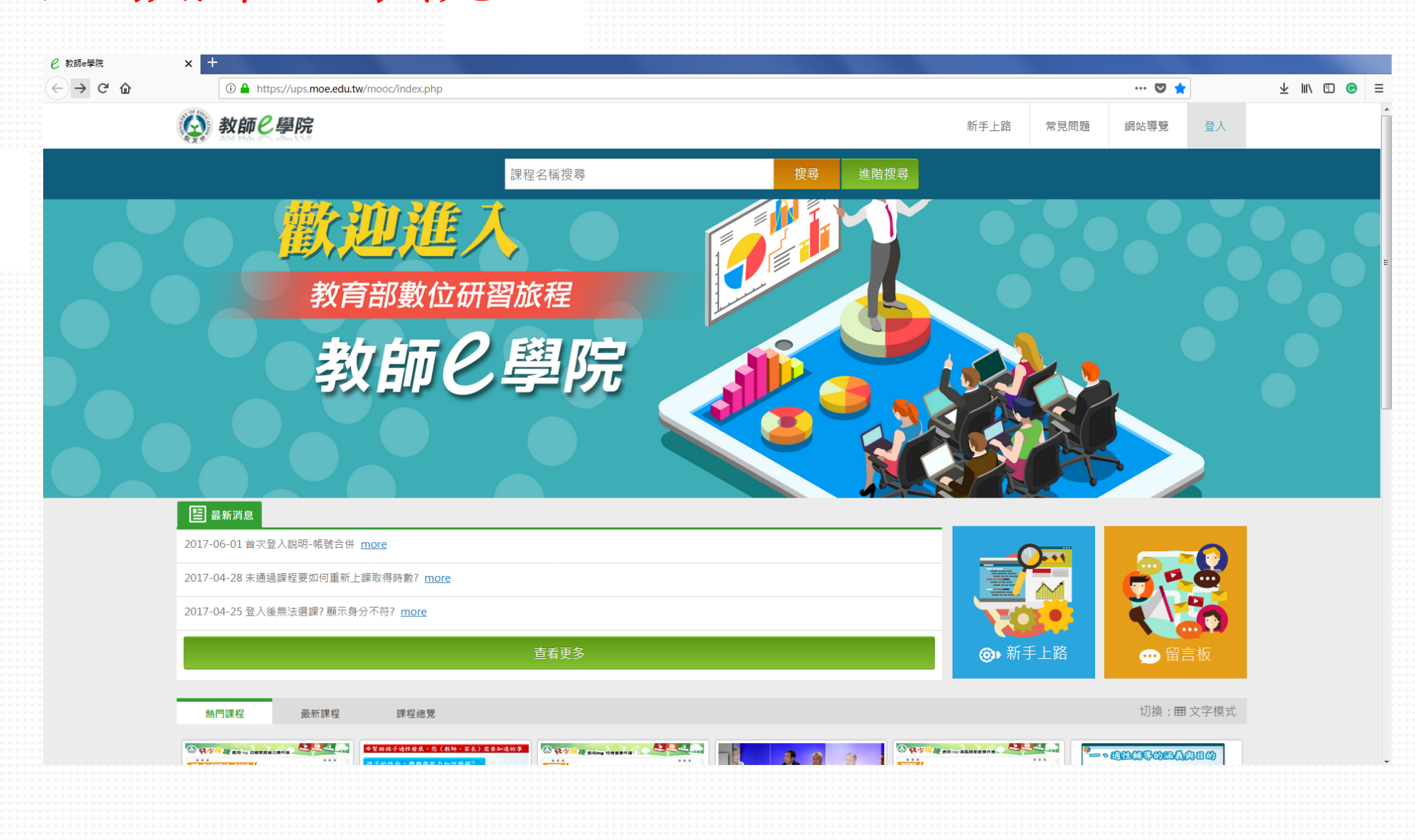

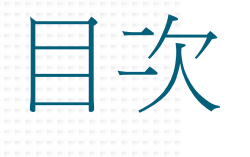

#### ■ 一、申請帳號

1.以E-mail申請教育雲帳號(P.5)
 2.以Google+、臉書、LINE帳號申請教育雲帳號(P.8)

■ 二、帳號登入與整合 1.帳號登入介面(<u>P.11</u>) 2.既有帳號整合(<u>P.12</u>)

■ 三、搜尋課程 1.簡易搜尋課程三步驟(<u>P.14</u>) 四、開始上課
1.報名課程(P.16)
2.觀看線上教材開始上課(P.17)
3.無法選課(P.18)

■ 五、進行測驗 1.進入測驗頁面(<u>P.20</u>) 2.準備開始作答(<u>P.21</u>)

六、我的課程
 1.進入「我的課程」頁面(P.23)
 2.查詢已閱讀時數及課程通過條件(P.24)
 3.通過課程(P.25)

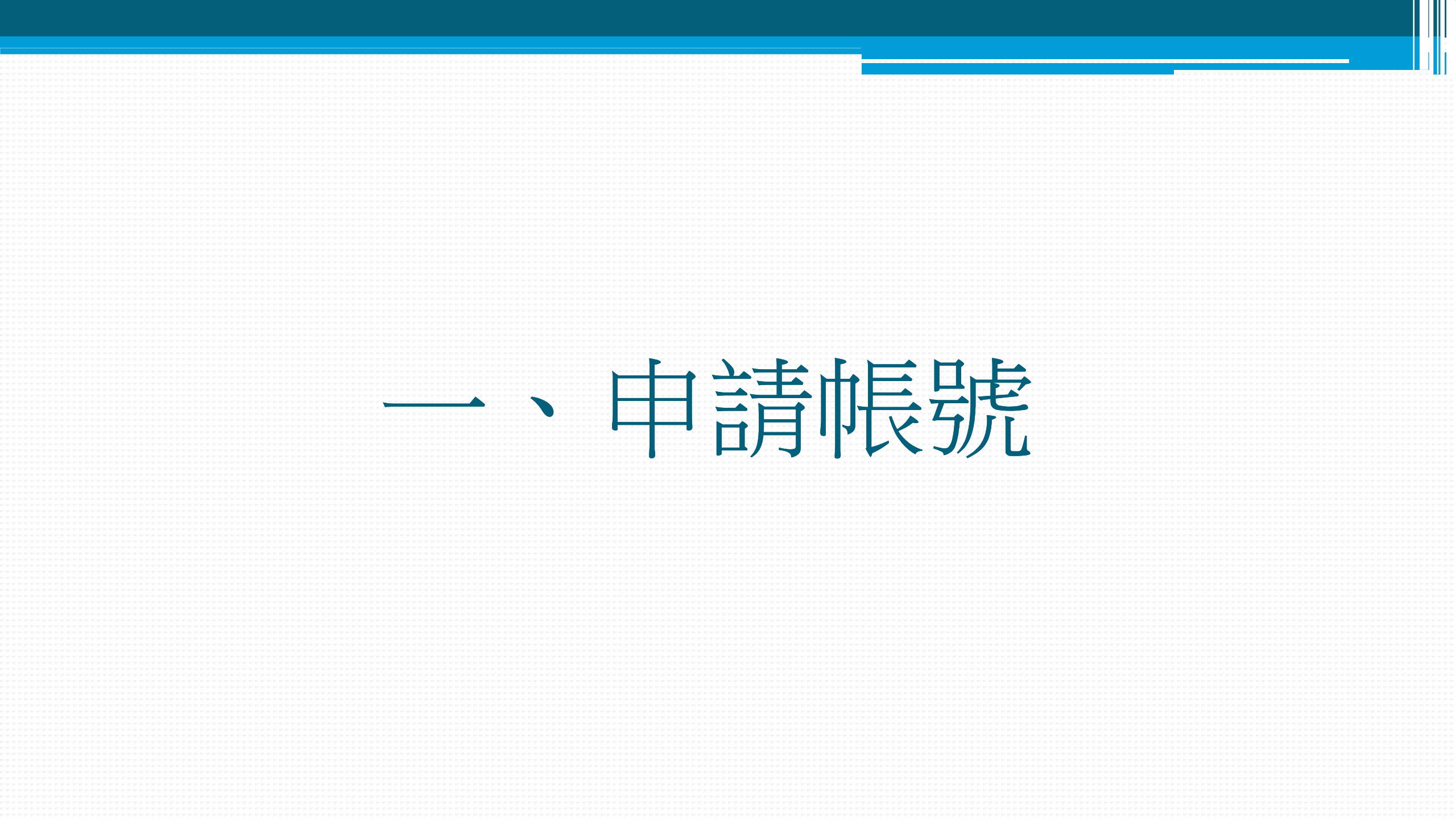

1.註冊帳號-教育雲端帳號或縣市帳號

| M 教師e學院 × +                                                                                                    |                                           |           |                    |              |
|----------------------------------------------------------------------------------------------------|-------------------------------------------|-----------|--------------------|--------------|
| $\leftarrow \rightarrow \mathbb{C}^{\circ}$ $\widehat{\mathbb{C}}^{\circ}$ $\widehat{\mathbb{C}}^{\circ}$ $\widehat{\mathbb{C}}^{\circ}$ https://ups.moe.edu.tw/ssologin.php |                                           |           | ···· 🖸 🏠           | ⊻ II\ 🖸 🕝 ≡  |
| <b>谷</b> 教師e學院                                                                                                    |                                           | 新手上路 常見   | 問題 網站導覽 登入         |              |
| 教育體系單一簽入服務                                                                                                    |                                           |           |                    |              |
| 教育體系單一簽入服務 教育體系認證服務介接說明 操作手册及影片                                                                                                    |                                           |           |                    |              |
| 什麼是教育體系單一簽人服務?<br>教育雲端標驗就是您的標點也是您的電子郵件(例如:account@mail.edu.tw),透過OPENID Connect協定,讓您可以用單一帳                                                                                   | 聽惣遊教育雲。                                   |           |                    |              |
| 如何申請教育雲端帳號?                                                                                                    |                                           |           |                    |              |
| 我如何知道我是否已有教育雲端帳號?                                                                                                    | 使用教育雲端帳號或縣市帳號登入                           |           |                    |              |
| 只要您是現職教職員生,就可以透過各縣市帳號認證進行確認!                                                                                                    | 您是有縣市OpenID帳號的教師、行政人員或學生,請點此登入            |           |                    |              |
|                                                                                                    | 使用教育雲一般帳號登入                               | $\neg$    |                    |              |
|                                                                                                    | 非使用教育要端帳號或縣市帳號者,請使用教育要一般會員帳號或G+或FB或line登入 |           | $\mathbf{V}$       |              |
|                                                                                                    |                                           |           |                    | and a second |
|                                                                                                    | E State                                   | 回 建       | 4結 全教師e 學阮         | 線上           |
|                                                                                                    |                                           | 教育        | <b>寄帶系單一簽</b> 人    | 服務           |
|                                                                                                    | No final sector                           |           | 朝丢怒入场作             | 千.田          |
|                                                                                                    |                                           | 1         | 航信昱八浦日             | · []]]       |
|                                                                                                    |                                           | https://c | oldc.tanet.edu.tw/ | <u>home</u>  |
|                                                                                                    |                                           |           |                    |              |
|                                                                                                    |                                           |           |                    |              |

## 2.註冊帳號-教育雲帳號

教師e學院 我要登入 教育雲會員註冊同意書 ④ 返回 使用教育雲端帳號或縣市帳號登入 請輸入您在教育雲註冊的認證資料 歡迎使用教育部教育雲服務,教育雲整合教育 部所屬各單位所建立之各種教育學習資源,提供包 您是有縣市OpenID帳號的教師、行政人員或學生,請點此登 帳號 (Email) 括:學習拍、教育大市集、教育百科、教育媒體影 音、教師e學院、教學寶庫等網路資源與服務(以 使用教育雲一般帳號登入 密碼 下稱「本網站」)。由於部分的教育學習資源僅對 具有教師或學生身分的成員開放,本網站將採取確 非使用教育雲端帳號或縣市帳號者,請使用教育雲一般會員帳號或G+或 認身分的程序或要求核對與填寫相關資料,後續亦 可能因您已不具備該等身分而無法使用特定教育學 習資源,敬請您見諒。 ▶ 忘記密碼 ? ▶ 註冊帳號 請您在完整檢視並同意本註冊同意書後,依本 或 網站指示完成註冊程序後,使用本網站相關服務。 由於本網站整合不同單位在不同時期所建立之教育 使用第三方驗證登入 學習資源,有部分教育學習資源需要您另行同意其 他不同之服務條款或使用規範,該等服務條款或使 Facebook 不同意並返回

# 至信箱收取註冊信,啟用註冊帳號

#### 以E-mail申請教育雲帳號

| 王冊 - 請 輛 八 貨 科                                    |
|---------------------------------------------------|
| 1 (必填)<br>填)<br>点<br>风密碼<br>取満 註冊<br>私密碼<br>取満 注册 |

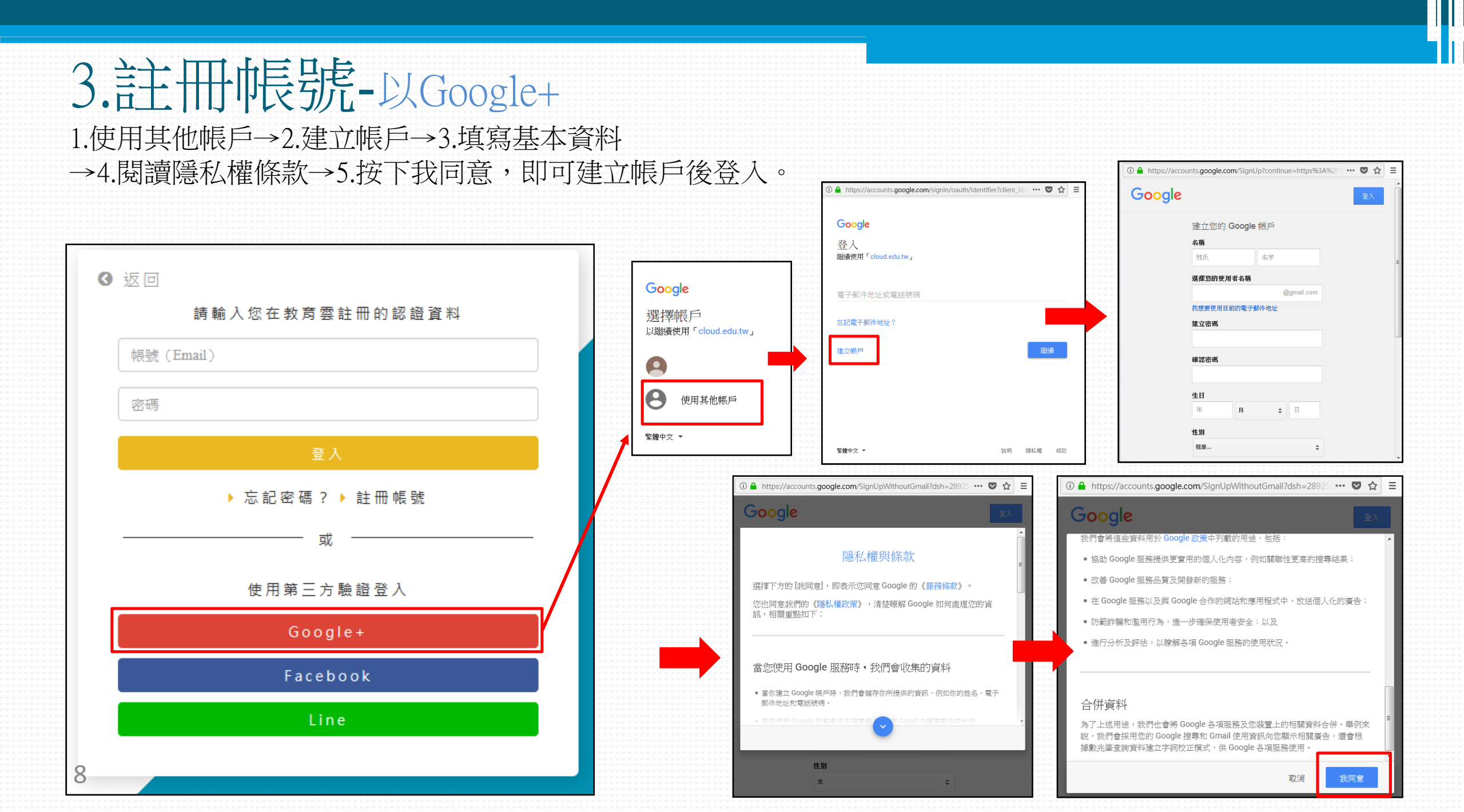

# 4.註冊帳號- Facebook、LINE

| ① ▲ https://www.facebook.com/login.php?skip_a ··· ♥ ☆ Ξ  |                               |            |                                                                                                    |
|----------------------------------------------------------|-------------------------------|------------|----------------------------------------------------------------------------------------------------|
| Facebook                                                 | ▼ № 円                         |            |                                                                                                    |
| Log in to use your Facebook account with <b>教育雲入口網</b> . | 請 輣 八 芯 仁 教 月 芸 註 冊 的 詭 詎 員 科 |            |                                                                                                    |
| Email or Phone:                                          | 帳號 (Email)                    |            | LINE                                                                                                    |
| Log In                                                   | 密碼                            | 電子郵件帳號     | 教育雲                                                                                                    |
| Create New Account                                       | 登入                            | 密碼         |                                                                                                    |
|                                                          | ▶ 忘 記 密 碼 ? ▶ 註 冊 帳 號         | 登入         | 此應用程式要求存取以下項目:<br>個人資料                                                                                               |
|                                                          |                               |            | 査査権限                                                                                                    |
| NEgasbaat系入物否示框键,共                                       | 使用第三方驗證登入                     |            | 取消                                                                                                    |
| 無,請點選Creat New Account                                   | Google+                       |            | 請注意:<br>1. 使用本語語時, 議先確定認定使用由 廃拍儒 於Google Play、App<br>2. 使用本語語時, 議先確定認定使用由 廃拍儒 於Google Play、App                       |
| 將連至臉書申請帳號,再回選                                            | Facebook                      | 以LINE登入教育雲 | 3019年9千日發出止這刀過知趣意。 42%的中国力發出地分之過的裡<br>式造成任何其美,本服務的提供音不達僅代問責任。<br>2.透過本服務所取得的個人違訊,均由提供服務普負實管理。服務<br>條款及隱私禮說擁護治夠服務提供者。 |
| 單登入。                                                     | Line                          | 帳號         | 3. 個人資料係指:用戶名稱、個人服片、個性裝名、LINE的掌握公<br>到難以辨視用戶的資訊。<br>4. 您可以至了起之口>「我的時號」>「建動中的應用程式」停止                                  |
|                                                          |                               |            | SECHNERISSKHOLDURE.                                                                                                  |
| 0                                                        |                               |            |                                                                                                    |

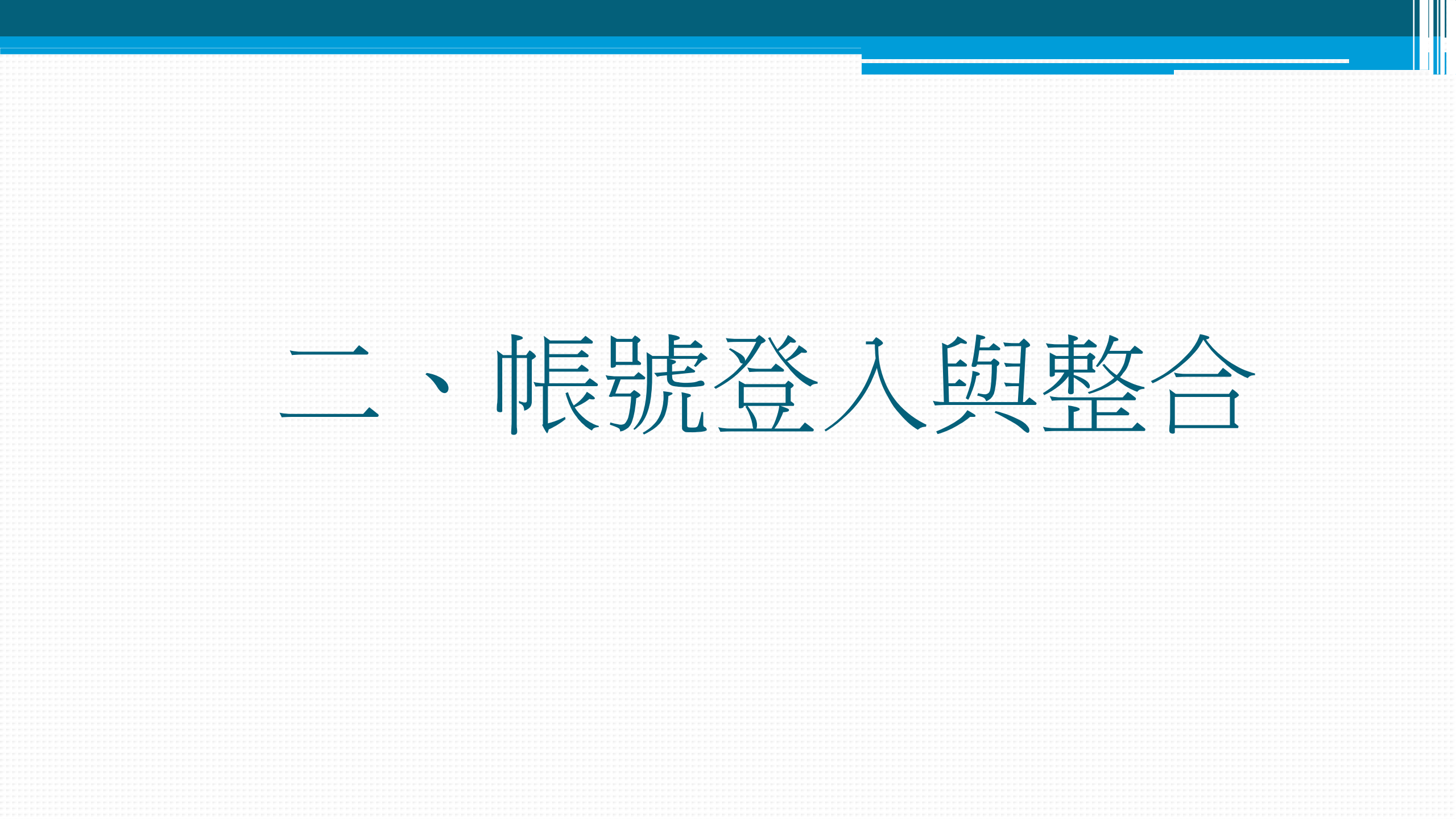

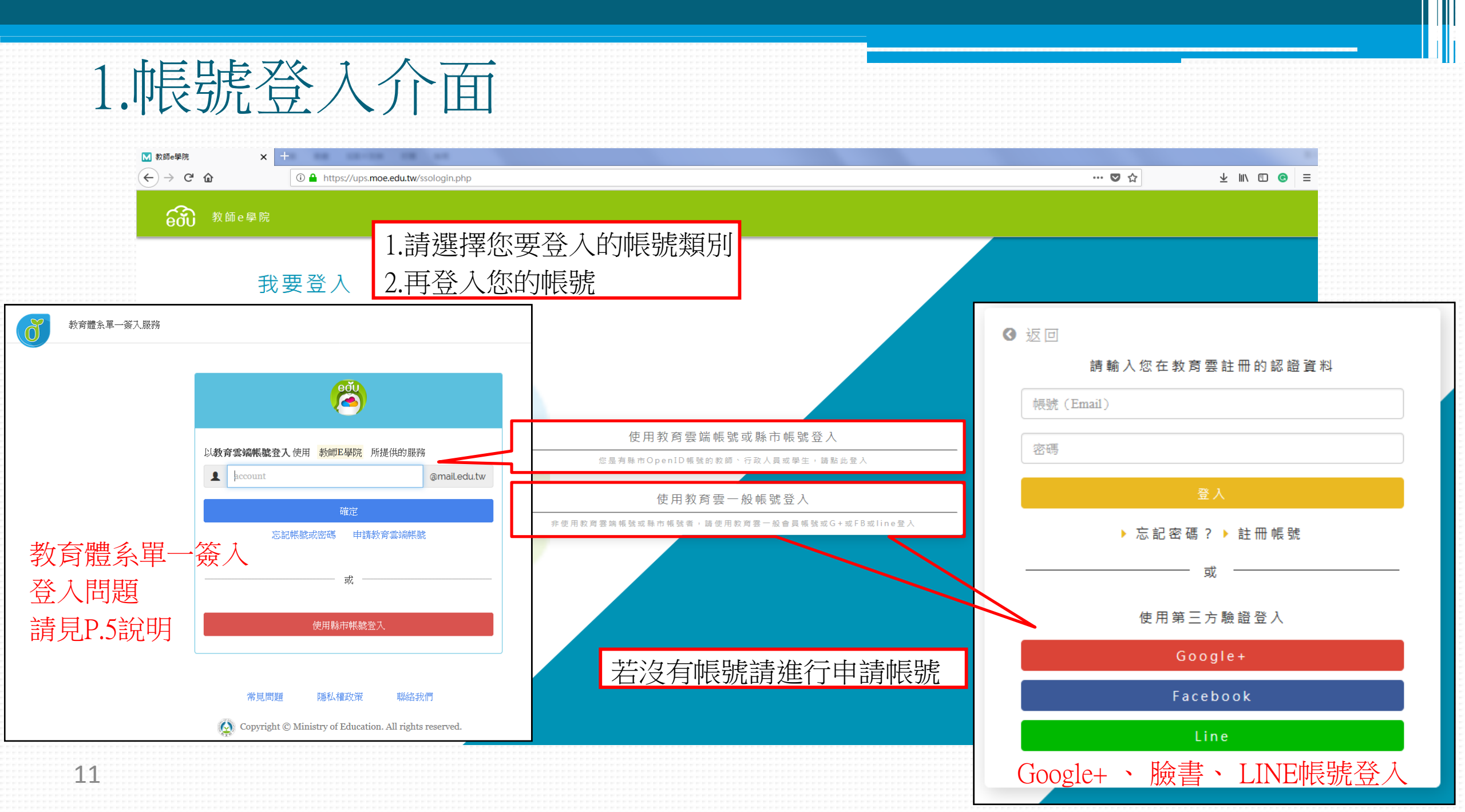

### 2.既有帳號整合 (106/4/1之前,擁有舊系統帳號者適用)

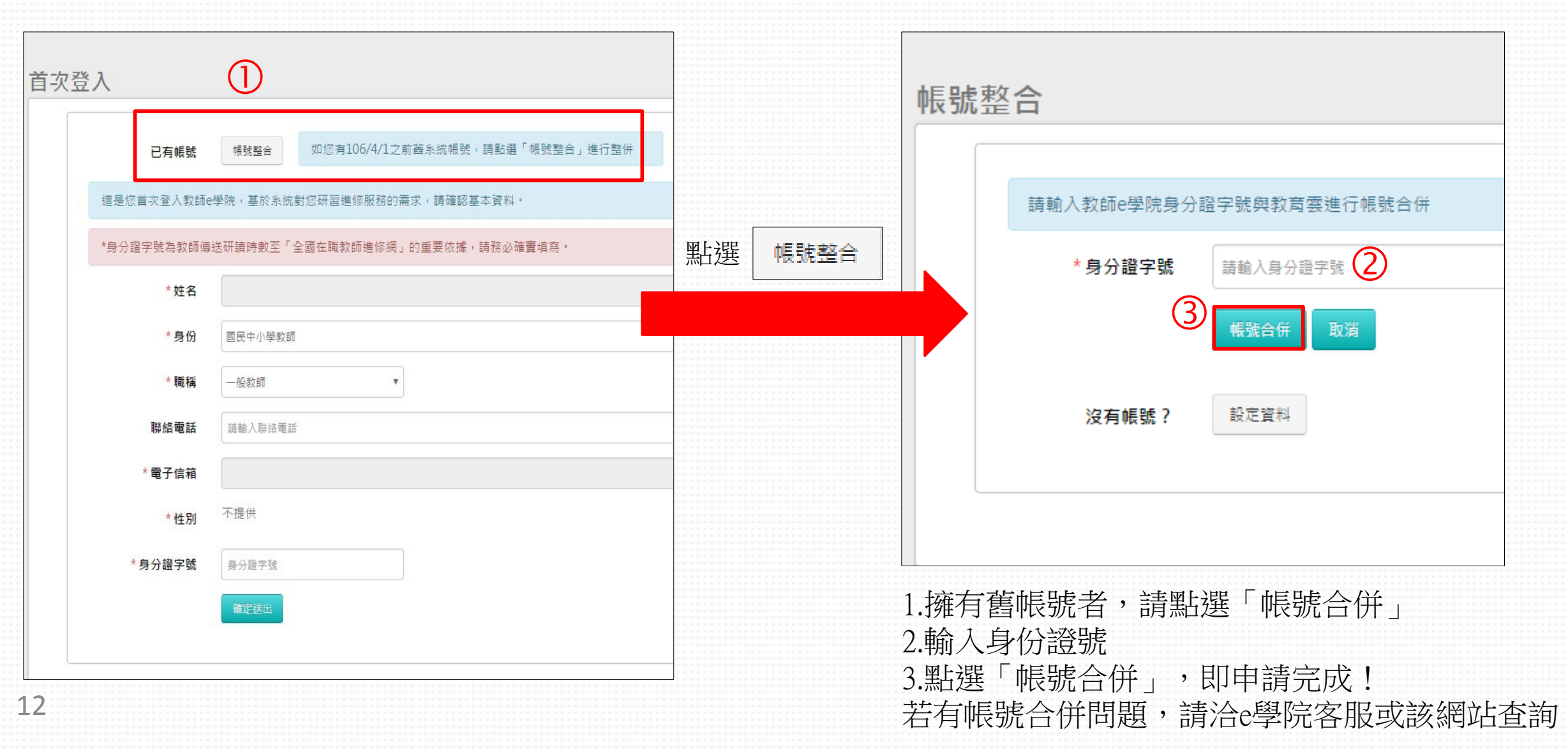

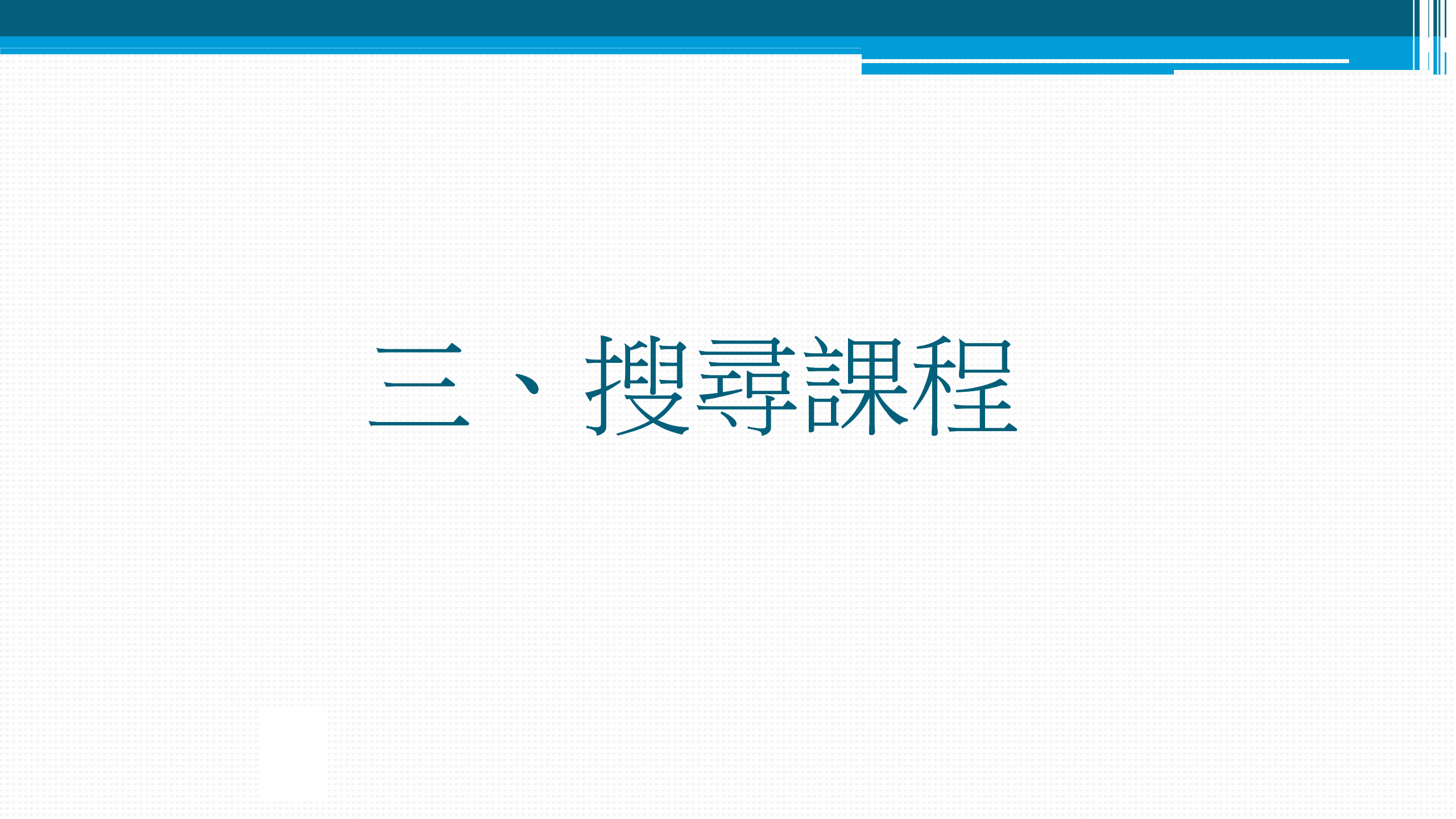

#### 1. 簡易搜尋課程三步驟 於首頁「課程性質下拉式選單」選擇「原住民族師資培育」,再點選搜尋。

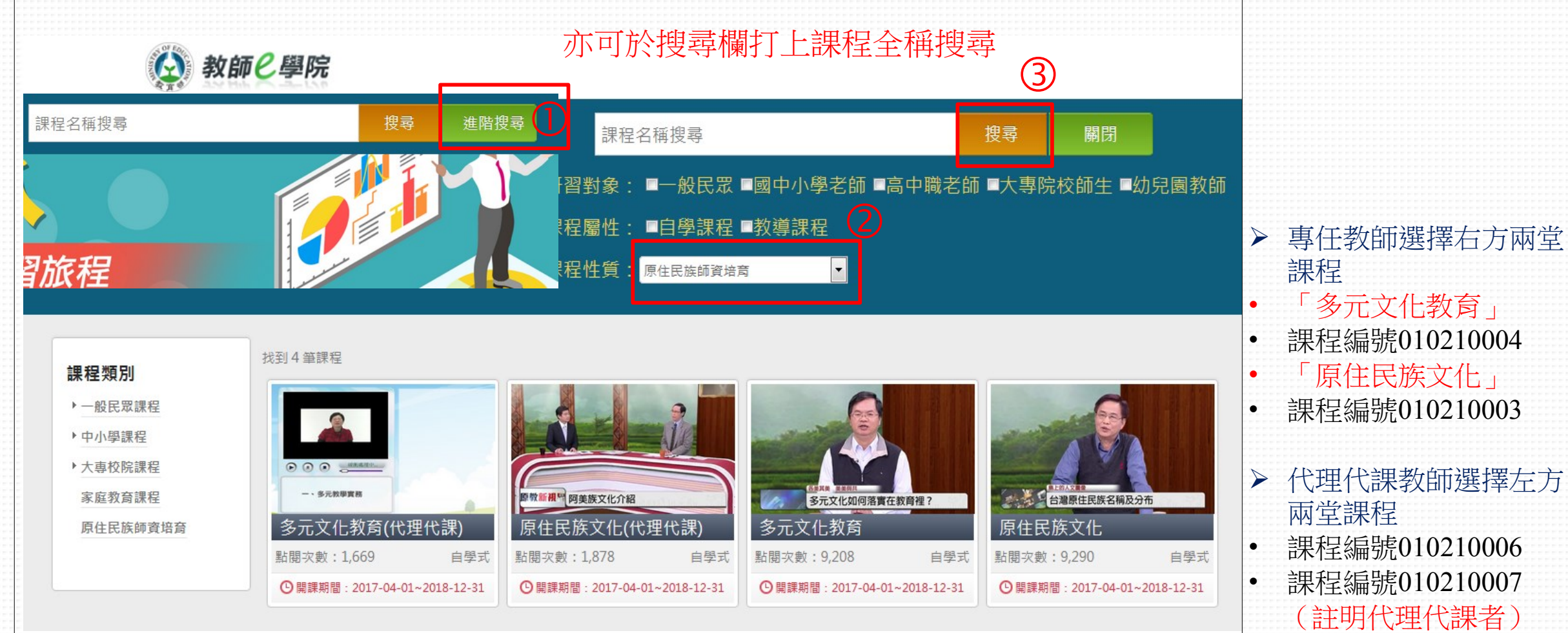

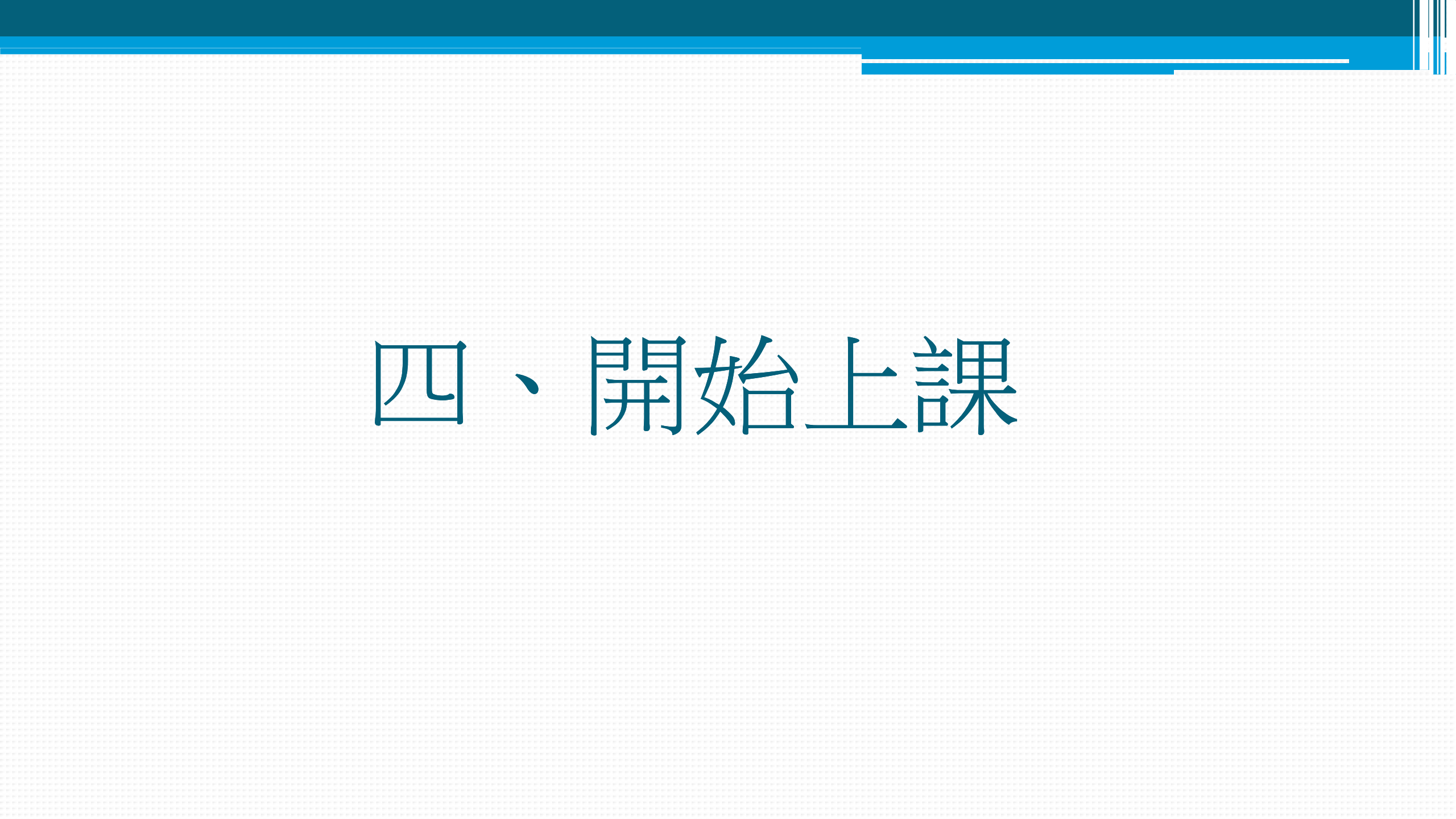

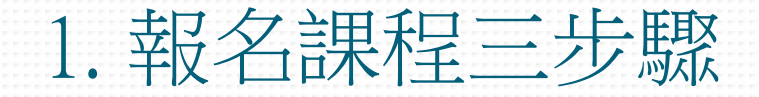

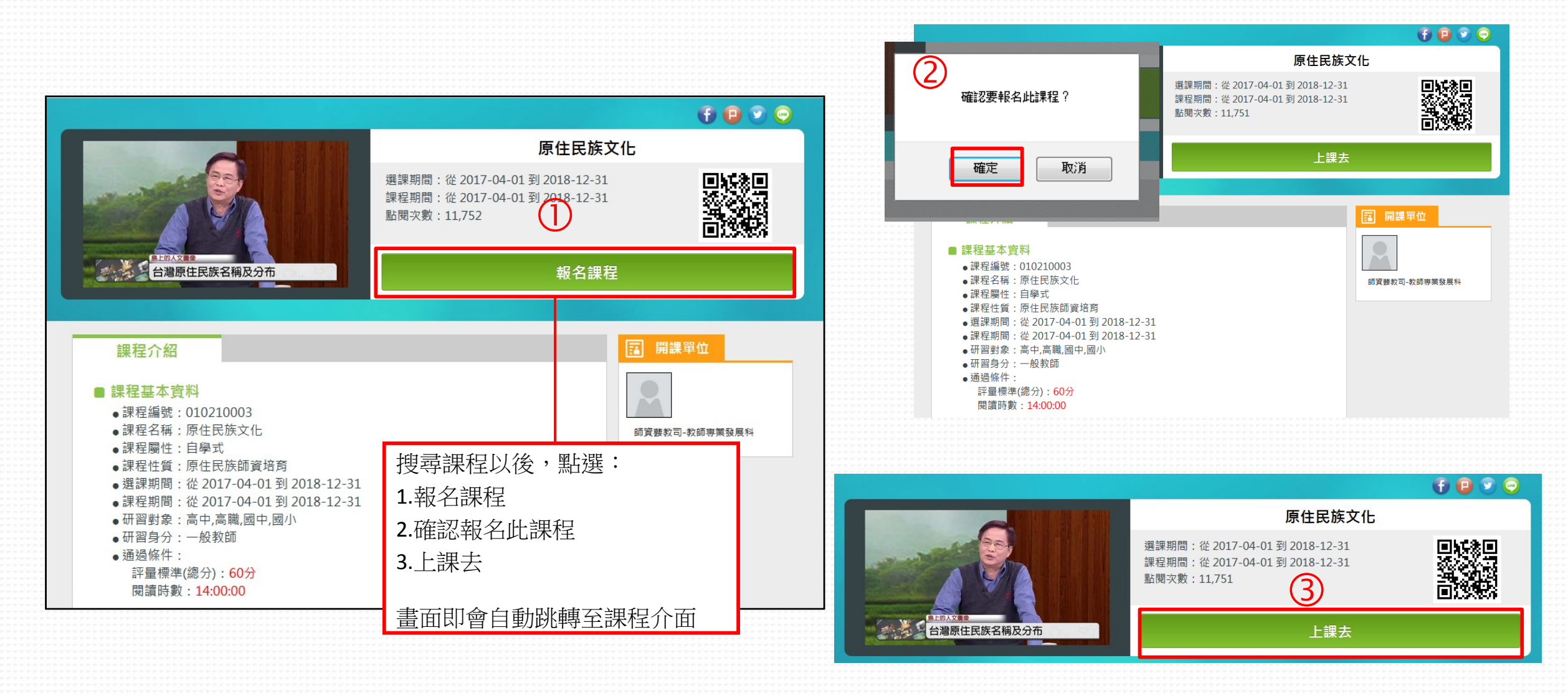

#### 2.觀看線上教材開始上課

0%

| 原住民族文化 | • | 📃 🙆 教師 🤇                                  |
|--------|---|-------------------------------------------|
| 學習互動區  |   | 唐什尼华女儿                                    |
| 開始上課   | > | 尿住氏族文化                                    |
| 課程公告   | > | ■ 臺灣原住民族通論 ①                              |
| 評量區    |   | 01原住民族名稱及分                                |
| 測驗/考試  | > | 布 ○ 0200000000000000000000000000000000000 |
| 問卷/投票  | > | 變遷(一)上古、荷西至日派                             |
| 資訊區    |   | 03原住民族歷史及其                                |
| 課程行事曆  | > | 夏臺灣原住民族社會文化                               |
| 成績資訊   | > | ○ 04原住民族社會與文                              |
|        |   | 化()                                       |
|        |   | ◯ 05原住民族社會與文                              |
|        |   | (上(二)                                     |
|        |   | ◯ 06原住民族土地空間                              |
| 7      |   | 知識                                        |

#### 課程教材影音操作方式: 1.點選章節(橘字為現正觀看部分) 之學院 2.按下影音中央播放鍵,即可累積上 課時數 主持人:葉川榮 4 與談人:黃宣衛(東華大學人文社科院院長 F 與談人:黃約伯(中研院民族所助理研究員) 【原教新視界】原住民族文化(01)-原住民族名稱及分布 $\bigcirc$ 原住民族正名之路 自己如何認同? 官方如何認定?

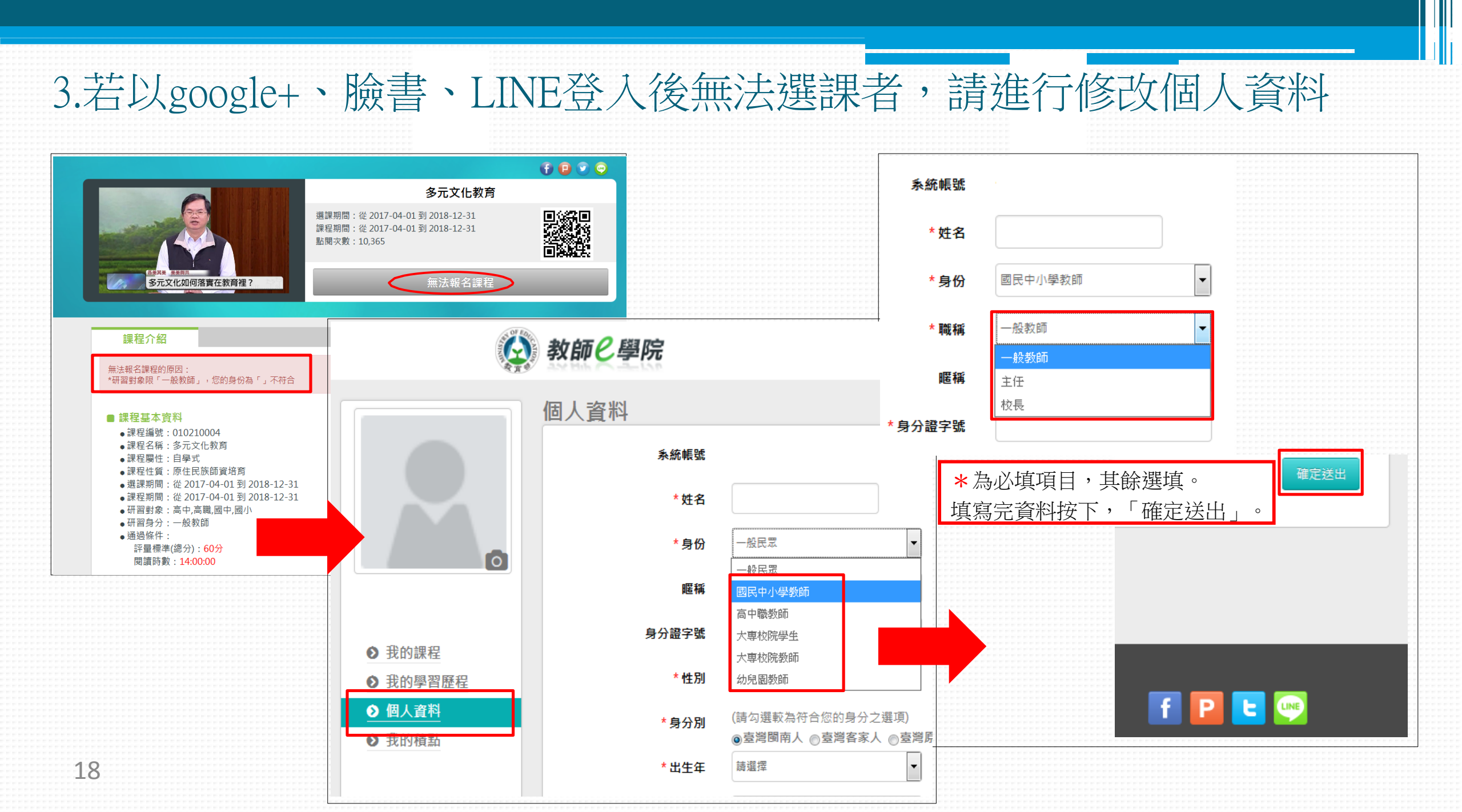

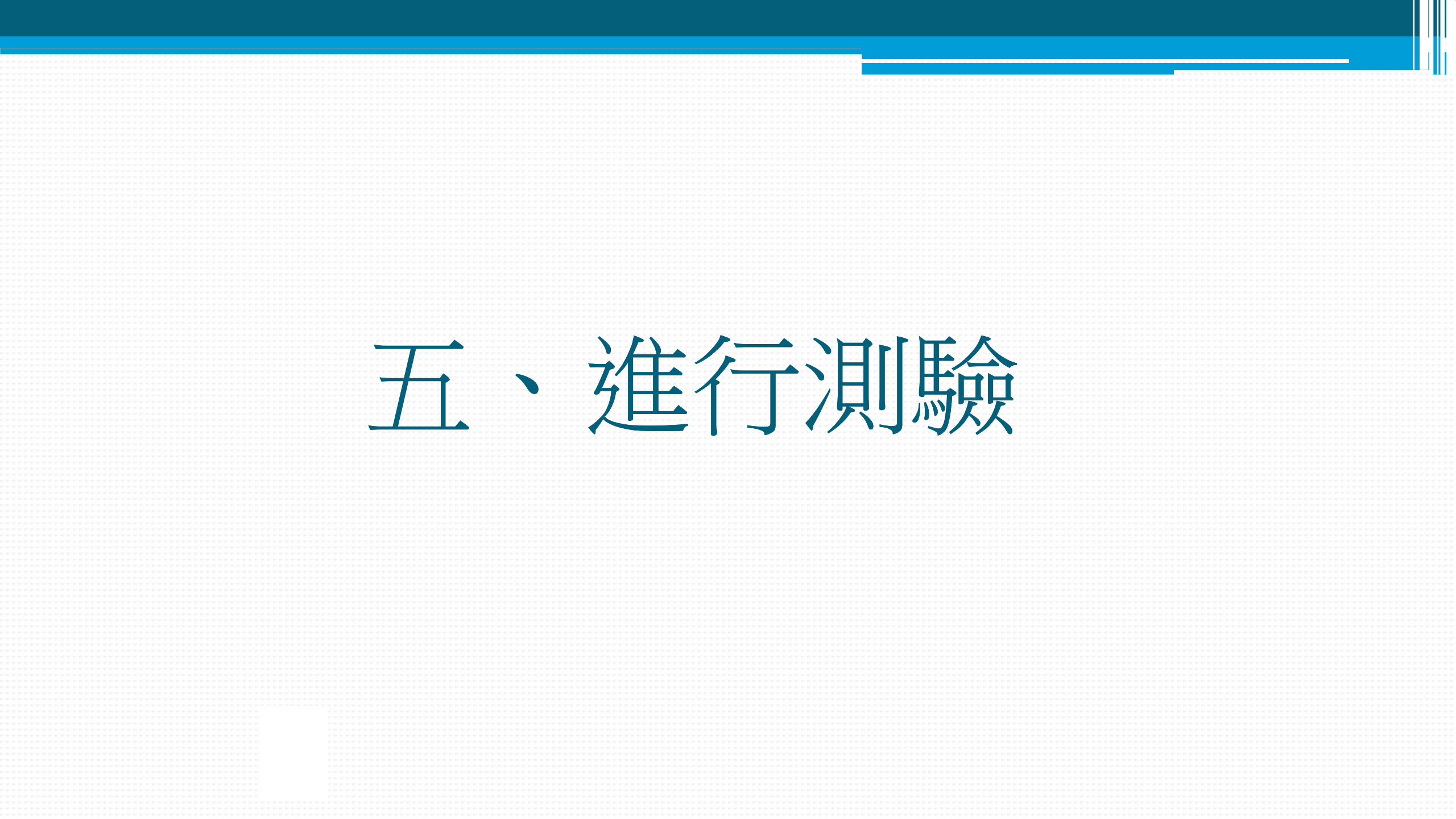

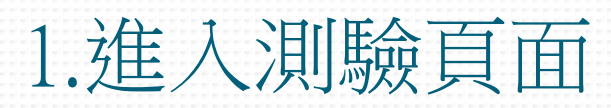

| 原住民族文化  | Y | ■ 🐼 教師 🥬 厚院    | 測驗進行方式:                                 |
|---------|---|----------------|-----------------------------------------|
| 學習互動區   |   | 原住民族文化         | 1.點選課程名稱,進入「測驗/考試」<br>2 按下「進行測驗」,進入試題頁面 |
| 開始上課    | > | 測驗 / 考試        |                                         |
| 課程公告    | > |                |                                         |
| 評量區 (1) |   | 正式考試:原住民文化試卷 2 |                                         |
| 測驗/考試   | * | 進行測驗           |                                         |
| 資訊區     |   | 從即日起到無限期       |                                         |
| 課程行事曆   | > |                |                                         |
| 成績資訊    | > |                |                                         |
| 20      |   |                |                                         |

#### 2.準備開始作答

| 準備進行測驗      |                               |
|-------------|-------------------------------|
| 您好,請詳細閱讀以下作 | 答注意事項後開始作答。若不馬上作答,可按「下次再來」離開。 |
| 測驗名稱:       | 原住民文化試卷                       |
| 總分          | 100分                          |
| 比重          | 100%                          |
| 總題數         | 10題                           |
| 作答起訖日期興時間   | 從 即日起 到 無限期                   |
| 考試時間        | 60分                           |
| 計分方式        | 取最高分                          |
| 測驗次數        | 不限制                           |
| 顯示題數        | 每頁10 題                        |
| 翻頁控制        | 不限制                           |
| 視窗控制        | 不限制                           |
| 逾時處理        | 不做任何處置                        |
| 公佈答案        | 不公布                           |
| 答案公佈日期      | 0000-00-00 00:00:00           |
| 作答說明/師長叮嚀   |                               |
|             | 開始作答下次再來                      |

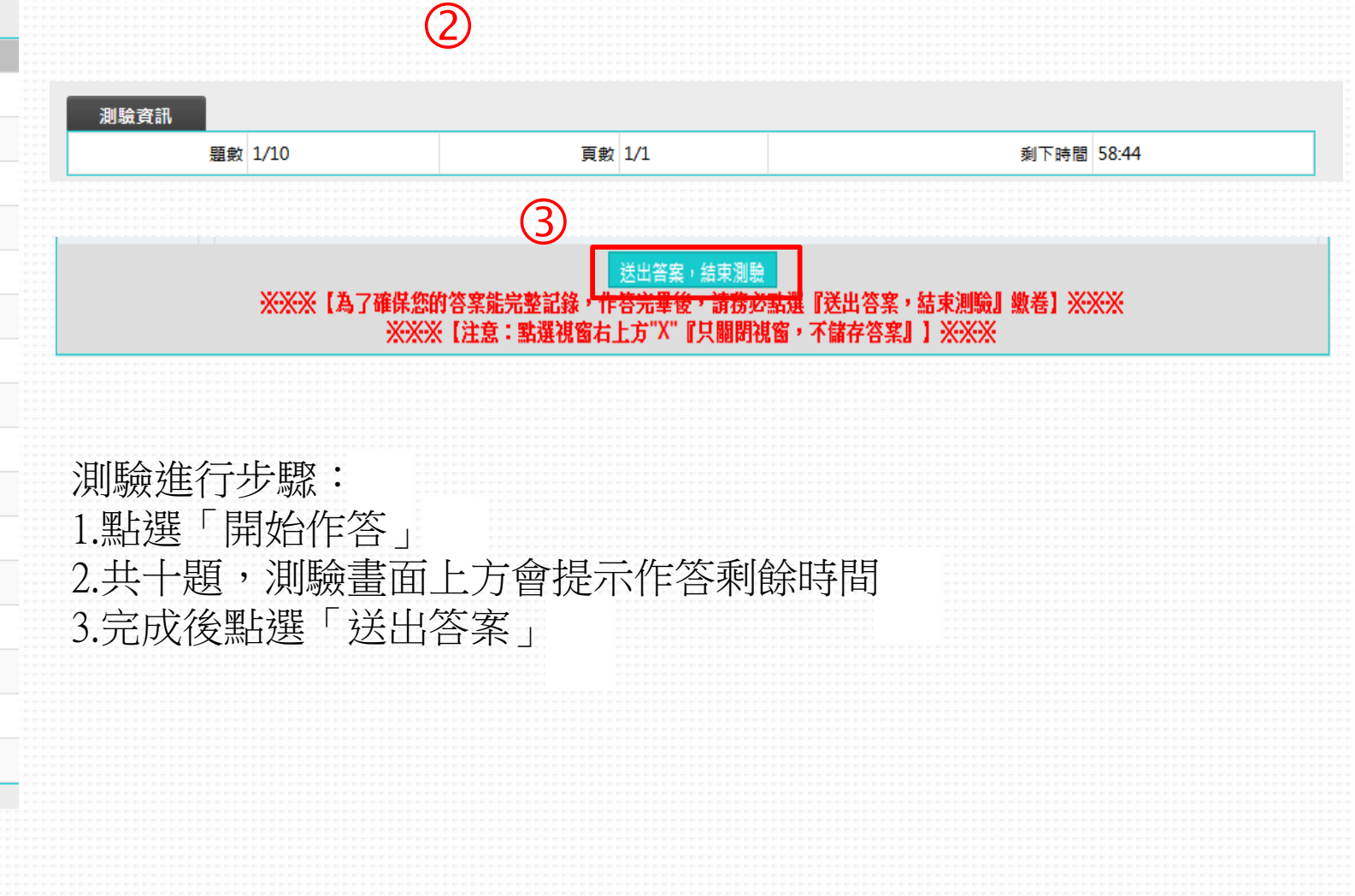

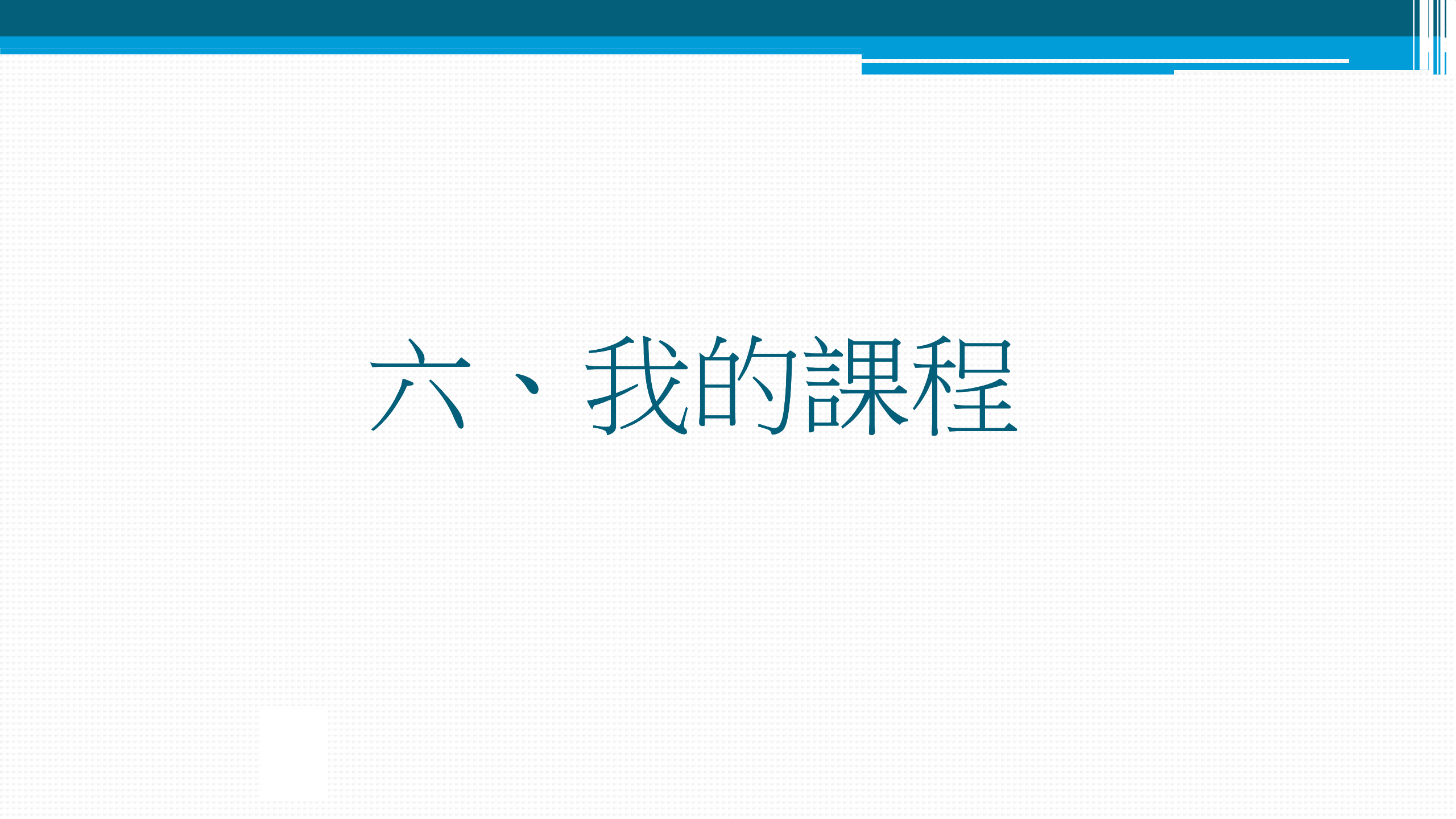

| 1.進入                                                                         | 、「我的語                                          | 課程頁             | 〔面」    |                         |                            |                        |                                            |               |                |          |
|------------------------------------------------------------------------------|------------------------------------------------|-----------------|--------|-------------------------|----------------------------|------------------------|--------------------------------------------|---------------|----------------|----------|
| ¢                                                                            | 教師<br>御院                                       |                 |        |                         |                            |                        | 2                                          | <b>夺</b> 個人選單 | 登出             |          |
|                                                                              | 我的課程                                           |                 |        |                         |                            |                        |                                            |               |                |          |
|                                                                              | 課程類別                                           | 課程編號            | 課程名稱   | 課程屬性                    | 認證時數                       | 閱讀時數                   | 上課期間                                       | 剩餘天數          | 退選             |          |
|                                                                              | 原住民族師資培育                                       | 010210004       | 多元文化教育 | 白學式                     | 14                         | 00:08:29               | 2018-03-21 17:48:21<br>2019-03-21 17:48:21 | 364           | <b>波</b> 派     |          |
|                                                                              | 原住民族師資培育                                       | 010210003       | 原住民族文化 | 自學式                     | 14                         | 00:00:45               | 2018-03-21 18:06:27<br>2019-03-21 18:06:27 | 364           | 24             | ]        |
| <ul> <li>● 我的課程</li> <li>● 我的學習歷程</li> <li>● 個人資料</li> <li>● 我的積點</li> </ul> | 進入「我的課<br>名稱以及已閱                               | 轻」以後<br> 讀時數    | ,可確認選訪 | <b>尺</b><br>;<br>;<br>; | 若上課期間已<br>所示,有關先<br>課期間內閱讀 | 已過期,必<br>亡前學習紀<br>續完畢。 | 為進行退選討<br>錄將不作保留                           | ₹程,但<br>了,因此  | 如同跳出礼<br>,請學員方 | 見窗<br>令上 |
| 開設申請  常見問題<br>著作權姓明  隆私權3<br>客服專線: 07-968-23                                 | 網站攀覽<br>[告  資訊安全政策<br>208(海陽一至周五、上午9:00至12:00。 | 下午 1:30 至 6:00) |        |                         | 原住                         |                        |                                            |               |                | ):08:4   |

Email : ups\_moe@mail.moe.gov.tw

2016@網站內容為教育部所有 未經許可,請勿任意轉載。

一旦退選「原住民族文化(代理代課)」課程後您的相關學習紀錄將不作保留,是否確定退選?

確定 取消

### 2.「我的學習歷程」可查詢已閱讀時數及課程通過條件

| 我的學習     | 歷程 |                                  |                                                       |                  |           |                                             |                |            |                           |  |
|----------|----|----------------------------------|-------------------------------------------------------|------------------|-----------|---------------------------------------------|----------------|------------|---------------------------|--|
| 課程屋住上課年度 |    |                                  | <ul> <li>課程名稱:</li> <li>+判断卫庙注该到不宣码十, 语带素1</li> </ul> | 2)伊丁佐平,建矸入华住。    |           | 進入「我的學<br>可確認選已関                            | 暑習歷程_<br>副讀時數/ | 」,<br>反通過修 | 条件。                       |  |
| 請注思      | !! | 付古通道除什麼,系統當於母日日里                 | 11判斷次傳达資料主局師大,通常希1                                    | -2個工作大,請酌心等待。    |           |                                             |                |            |                           |  |
| 課程       | 屬性 | 課程名稱                             | 上課期間                                                  | 閱讀時數             | 測驗        | 通過條件                                        | 通過狀態           | 認證時數       | 傳送高師大<br>時間               |  |
| 課程       | 屬性 | <b>課程名稱</b><br>原住民族文化(010210003) | 上課期間<br>2015-12-03~<br>2016-11-27                     | 閱讀時數<br>16:40:34 | 別驗<br>100 | 通過條件<br>課程測驗:60分(含)以上<br>閱讀時數:14:00:00(含)以上 | 通過狀態<br>✔ 通過   | 認證時數<br>14 | 傳送高師大<br>時間<br>2015-12-09 |  |

#### 總通過認證時數:28.0小時

#### 3.完成閱讀時數及測驗,即通過課程!

| 課程層性: 全<br>上課年度: 全<br>請注意! 當課 | 5 · 通過狀態:全部<br>5 · 直的<br>程符合通過條件後,系統會於每日自動 | <ul> <li>課程名稱:</li> <li>約斷及傳送資料至高師大,通常需1</li> </ul> | 通過課程後,「我的學習歷程」<br>頁面會顯示閱讀時數、測驗分 |           |                                     |      |      |             |    |
|-------------------------------|--------------------------------------------|-----------------------------------------------------|---------------------------------|-----------|-------------------------------------|------|------|-------------|----|
| 課程屬性                          | 課程名稱                                       | 上課期間                                                | 閱讀時數                            | (加)<br>別題 | & /文九也九回九八公录<br>通過條件                | 通過狀態 | 認證時數 | 傳送高師大<br>時間 | 功能 |
| 自學式                           | 原住民族文化(010210003)                          | 2015-12-03~<br>2016-11-27                           | 16:40:34                        | 100       | 課程測驗:60分(含)以上<br>閱讀時數:14:00:00(含)以上 | ✔ 通過 | 14   | 2015-12-09  |    |
| 自學式                           | 多元文化教育(010210004)                          | 2015-12-03~<br>2016-11-27                           | 17:15:22                        | 75        | 課程測驗:60分(含)以上<br>閱讀時數:14:00:00(含)以上 | ✔ 通過 | 14   | 2015-12-09  |    |

25